# AT2440EVB-I 开发板 硬件使用手册

# 广州朗成电子科技有限公司

<u>http://www.avantech.com.cn</u> (电信主站) <u>http://www.avantech.gd.cn</u> (网通主站)

2006年11月28日

# 目 录

| _`       | AT2440EVB-I开发套件清单    | 3   |
|----------|----------------------|-----|
| <u> </u> | AT2440EVB-I 开发板硬件介绍  | 3   |
| 三、       | 如何使用 AT2440EVB-I 开发板 | .11 |

#### 一、AT2440EVB-I开发板套件清单

用户第一次拿到开发板套件,请按照套件清单检查,以确认是否缺少配件。开发套件清 单如下:

- 1. AT2440EVB-I 开发板一块
- 2. JTAG 下载头一块
- 3. JTAG 转仿真器小板一块
- 4. 串口线(交叉)一条
- 5.网线(交叉)一条
- 6.USB 线一条
- 7.并口线一条
- 8.5V 直流电源一个
- 9. 开发资料光盘一张
- 10.保修卡一张

# 二、AT2440EVB-I开发板硬件介绍

2.1 硬件特性

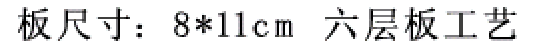

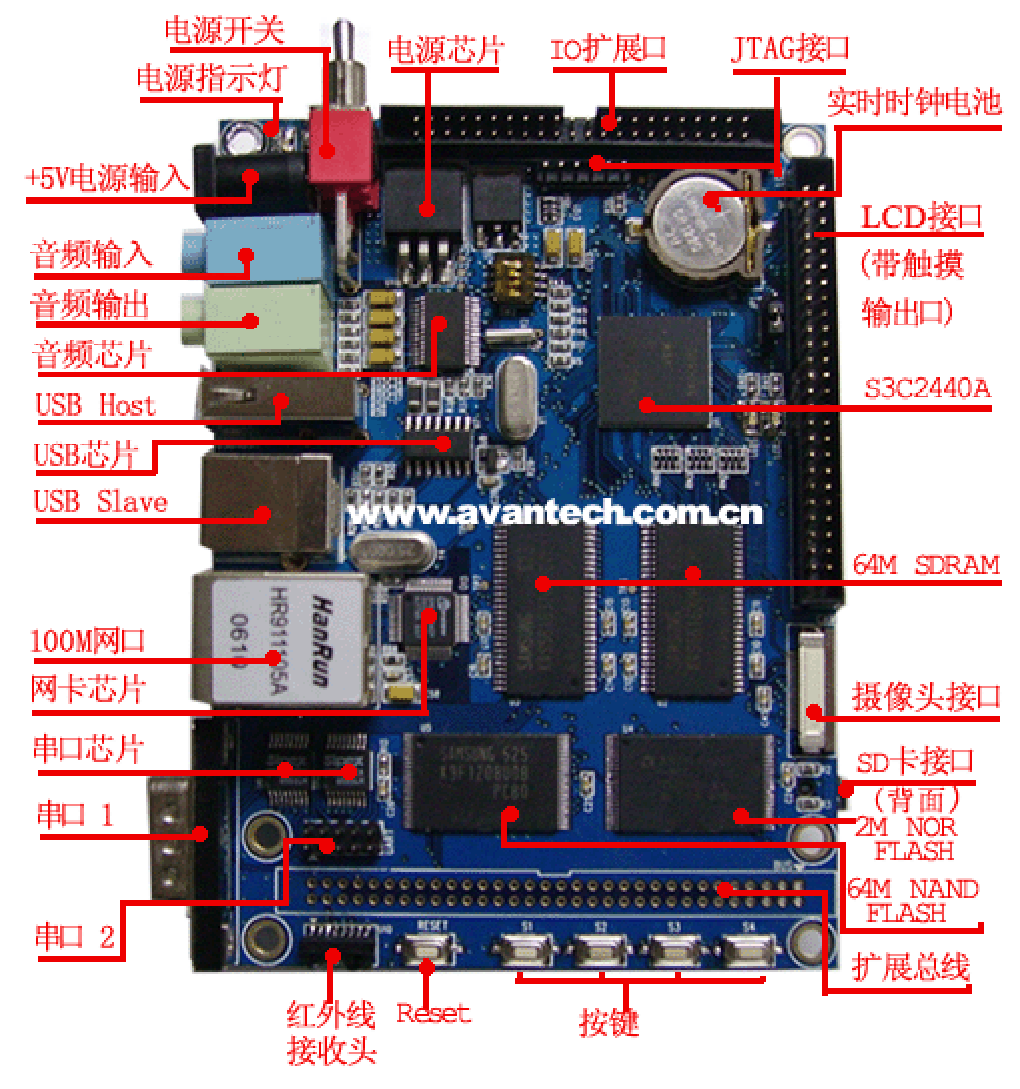

图 2.1 AT2440EVB-I 开发板硬件介绍

AT2440EVB-I 开发板采用 6 层板设计, PCB 尺寸为 110×80mm, 跟 PDA 大小近似,板 上集成了 400M CPU S3C2440A (ARM920T 内核) 64M SDRAM、64M NandFash、2M NorFlash、100M 以太网、USB HOST、USB DEVICE、串口、音频输入输出、摄像头接口、 LCD 接口等等。

详细的硬件配置如下:

- ◆ 处理器: Samsung S3C2440A, ARM920T 内核, 主频 400MHz
- ◆ 2M Bytes NorFlash, 采用 AMD AM29LV160DB 芯片
- ◆ 64M Bytes NandFlash, 采用 Samsung K9F1208UOB 芯片
- ◆ 64M Bytes SDRAM,采用两片 Hynix HY57V561620CTP 芯片
- ◆ 一个 100Mbps 以太网接口,采用 Davicom DM9000AE 芯片
- ◆ 一个 USB HOST 接口,遵循 USB1.1 协议
- ◆ 一个 USB DEVICE 接口,遵循 USB1.1 协议
- ◆ 音频输入\输出接口各一个,采用 Philips UDA1341TS 芯片,遵循 IIS 总线协议
- ◆ 一个 SD 卡接口, 支持 1G 容量的 SD 卡
- ◆ 一个 5 线制串口,两个 3 线制串口,采用两片 Sipex SP3232EEA 芯片
- ◆ 一个红外接口,采用 IRMS6542 红外收发器
- ◆ 一个 50 针 LCD 和触摸屏接口,包含 4 线触摸屏信号和 LCD 控制器的所有信号
- ◆ 一个摄像头接口,支持 OV7660 摄像头模块
- ◆ 一个 64 针数据、地址总线接口
- ◆ 一个 44 针 GPIO 接口,包含 A/D 输入信号、SPI 总线及其它所有未使用的 I/O 接口
- ◆ 两个用户 LED
- ◆ 一个 6 针 JTAG 接口
- ◆ 四个用户按键
- ◆ 一个复位按键,采用 MAX811T 复位芯片
- ◆ 一个电源开关,采用 AMS1084-3.3 和 AMS1085CD 电源芯片
- ◆ 一个 5V 电源接口

#### 2.2硬件接口详细说明

#### 2.2.1 以太网接口

板上集成一个 100M 以太网接口,如果和 PC 直接相连请用套件中的交叉网线,如果通 过交换机或路由器连到局域网里,请自备一条直连网线。在使用 AT244EVB-1 开发板进行开 发的过程中,以太网接口可以用来下载 WinCE 镜像、Linux 内核和根文件系统等。

#### 2.2.2 USB HOST 接口

USB HOST 接口支持 USB1.1 协议,可以接 U 盘、USB 鼠标、USB 键盘以及 USB HUB 等等。

# 2.2.3 USB Device 接口

USB Device 接口支持 USB1.1 协议,可以在 WinCE 下与 PC 同步(前提是 PC 上要安装 微软提供的同步软件 Activesync),这样在 PC 端就可以直接通过 UBS 电缆和开发板传送数 据。

#### 2.2.4 音频输入\输出接口

音频输入和输出采用 IIS 总线的接口标准, 音频输入接口可以支持录音, 音频输出可以 支持各种声音的播放。

#### 2.2.5 SD 卡接口

SD 卡接口可以支持 1G 容量的 SD 存储卡。在 WinCE 下目前暂时不支持热插拔,如果要在 WinCE 下使用 SD 卡,需要在系统启动之前插入 SD 卡。

# 2.2.6 串口

开发板上带有 3 个串口,一个 5 线制串口,两个 3 线制串口。通过一个标准 DB9 接口 引出一个 5 线制串口。一个 10 针 2.0mm 间距双排插针引出了 3 个串口的所有信号,这些信 号都是 RS232 电平,如下图所示:

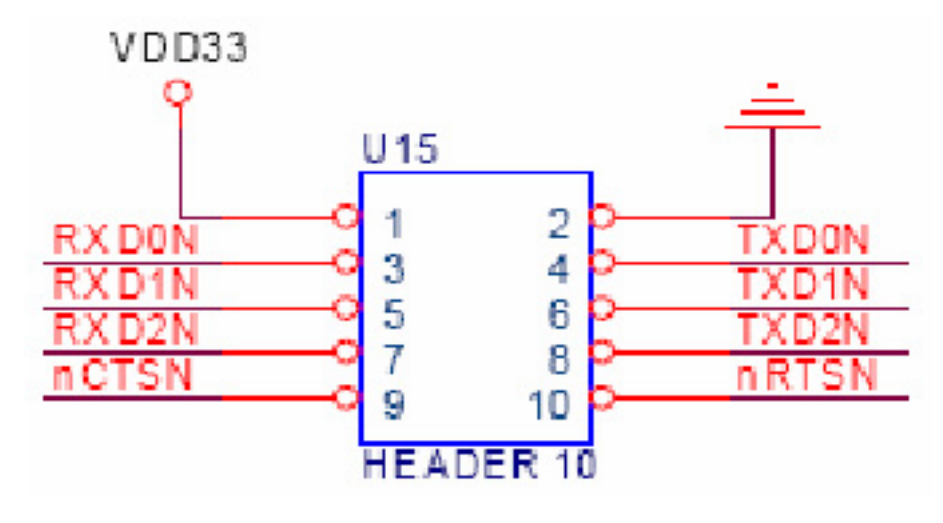

图 2.2 RS232 电平的串口信号

2.2.7 红外接口

红外接口采用 IRMS6452 红外收发器,开发板可以通过红外收发器与外部进行数据传输,采用的是第3路串口,如下图所示:

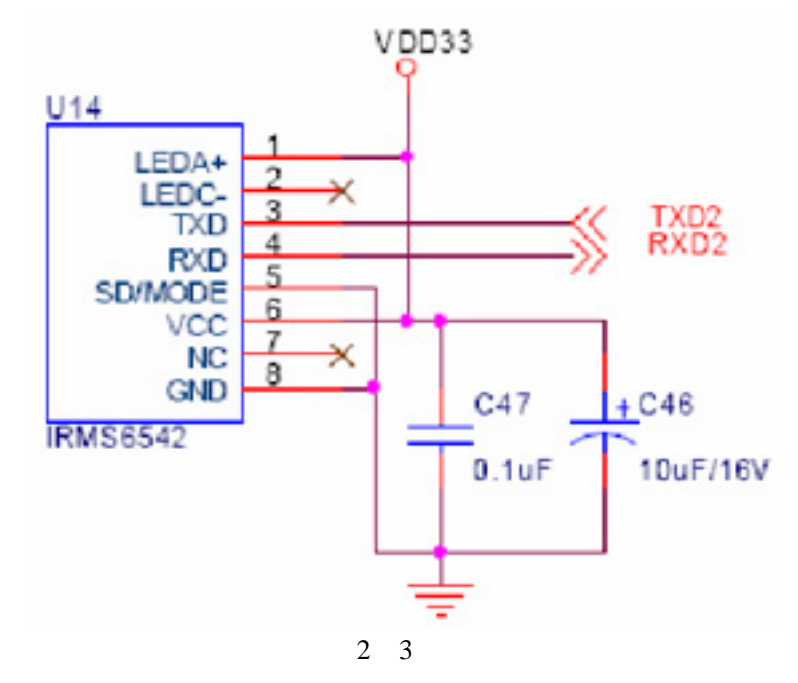

#### 2.2.8 LCD 和触摸屏接口

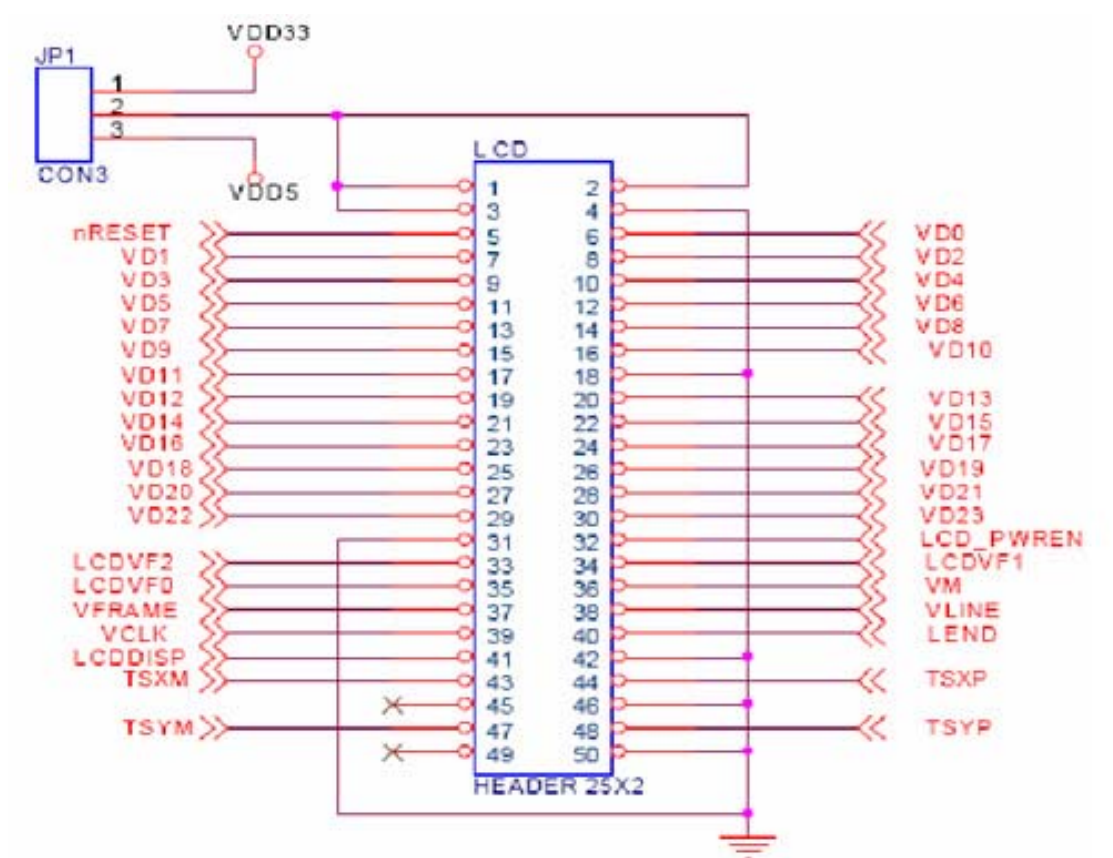

图 2.4 LCD 和触摸屏接口

LCD 接口引出了 AT2440EVB-I 开发板的 LCD 控制器的所有信号,可以支持 STN 液晶 屏和 TFT 液晶屏,同时还引出了 4 线的触摸屏控制信号。开发套件标准配置的 LCD 为 Sharp 3.5' TFT 液晶屏,分辨率为 240×320,该型号 LCD 带有 4 线触摸屏。LCD 的具体型号为 LQ035Q7DH01、LQ035Q7DH02 或 LQ035Q7DH04。如用户要配置其它型号的 LCD,请自 行修改相关驱动程序。

# 2.2.10 摄像头接口

摄像头接口的信号如下图。WinCE 下的摄像头驱动支持 30 万像素的 OV7660 模块,如 用户需要配置其它型号的摄像头模块,请自行修改相关驱动程序。

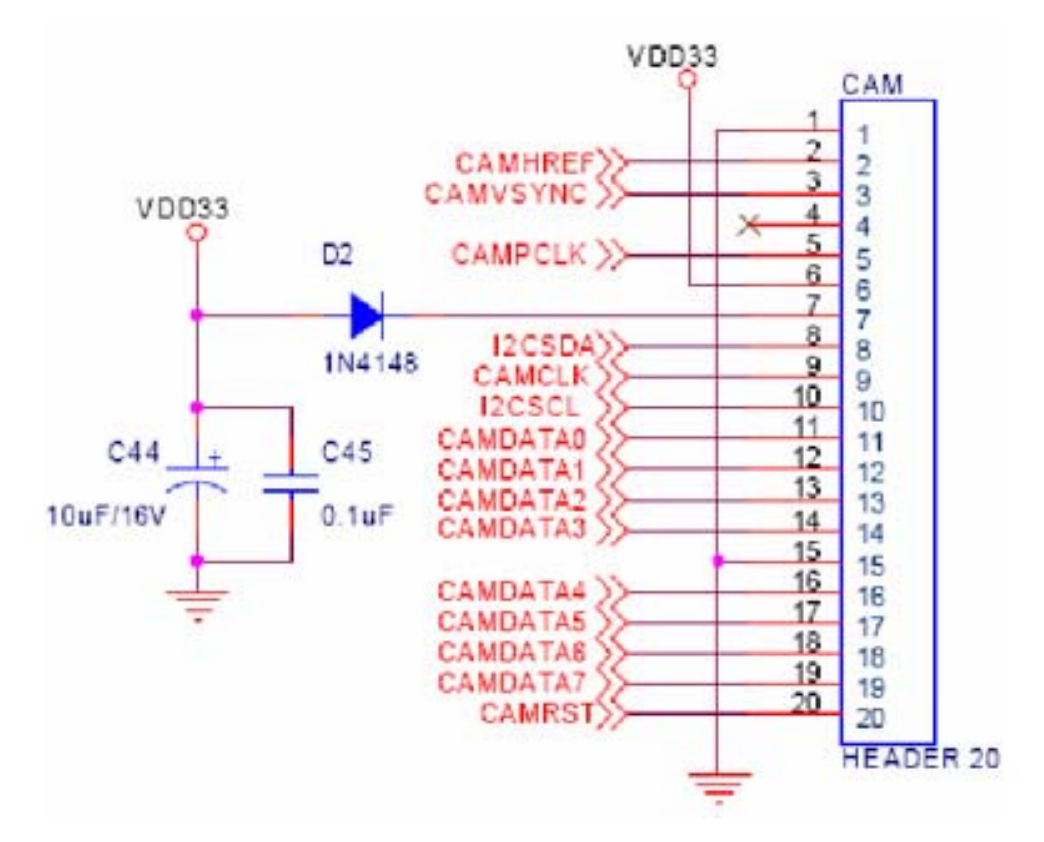

图 2.5 摄像头接口

2.2.11 据和地址总线接口

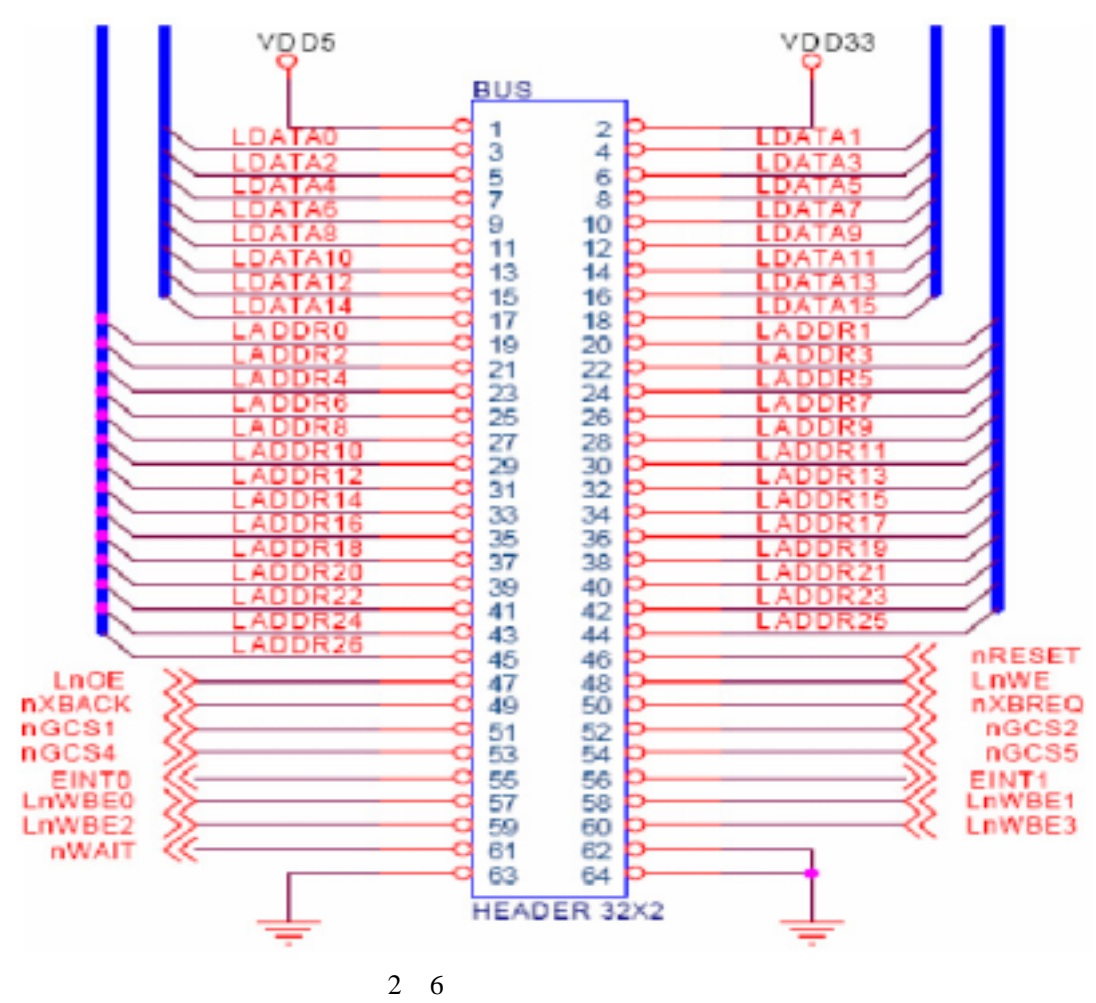

Guangzhou Avantech E&T Co.,LTD <u>www.avantech.com.cn</u> www.avantech.net.cn

总线接口包括 16 位的数据总线和 27 位的地址总线,以及读写信号、片选信号和复位信 号等,用户可以通过总线接口方便地扩展各种外总线接口设备。

#### 2.2.12 GPIO 接口

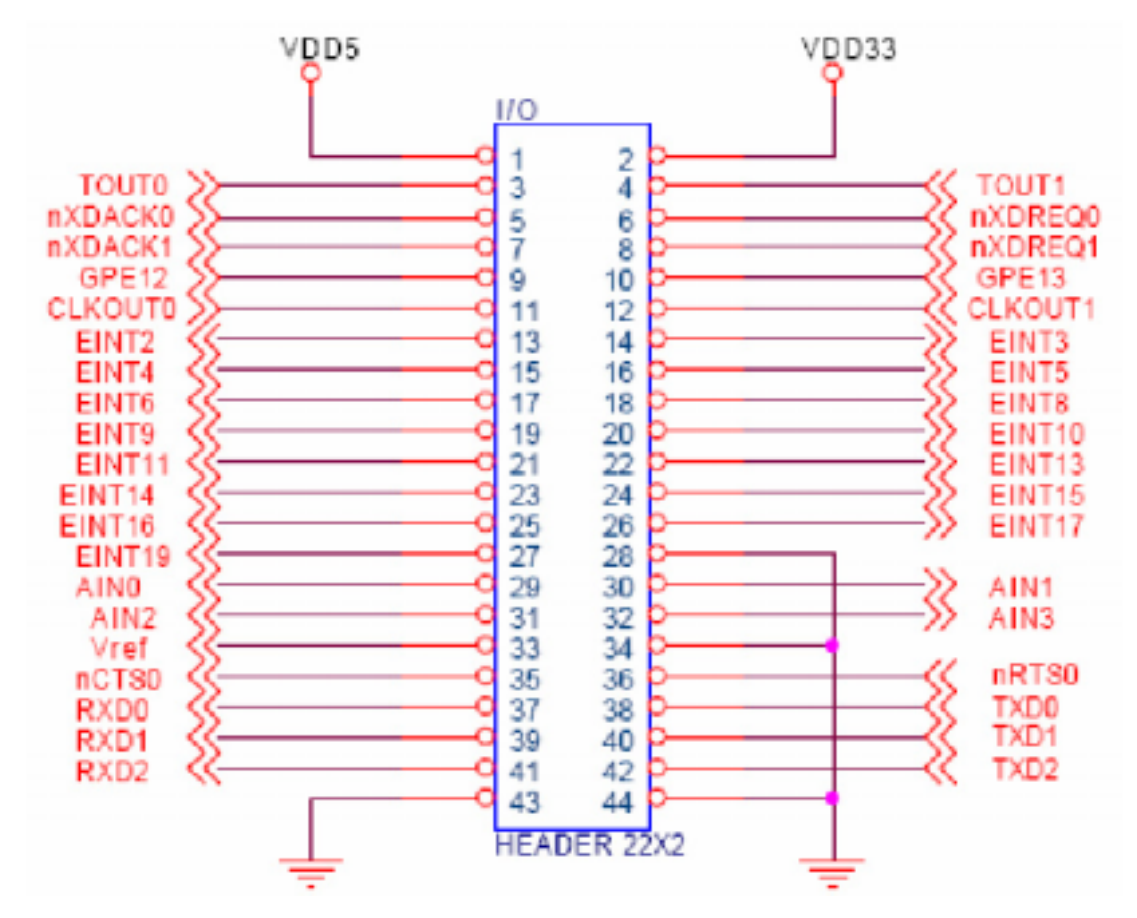

图 2.7 GPIO 接口

GPIO 接口引出了所有未使用的 I/O 信号,包括 A/D 输入信号、TTL 电平的串口信号、中断信号、时钟输出信号、DMA 信号、PWM 信号等,用户可以通过 GPIO 接口方便地扩展各种外部 I/O 接口设备。

2.2.13 JTAG 接口

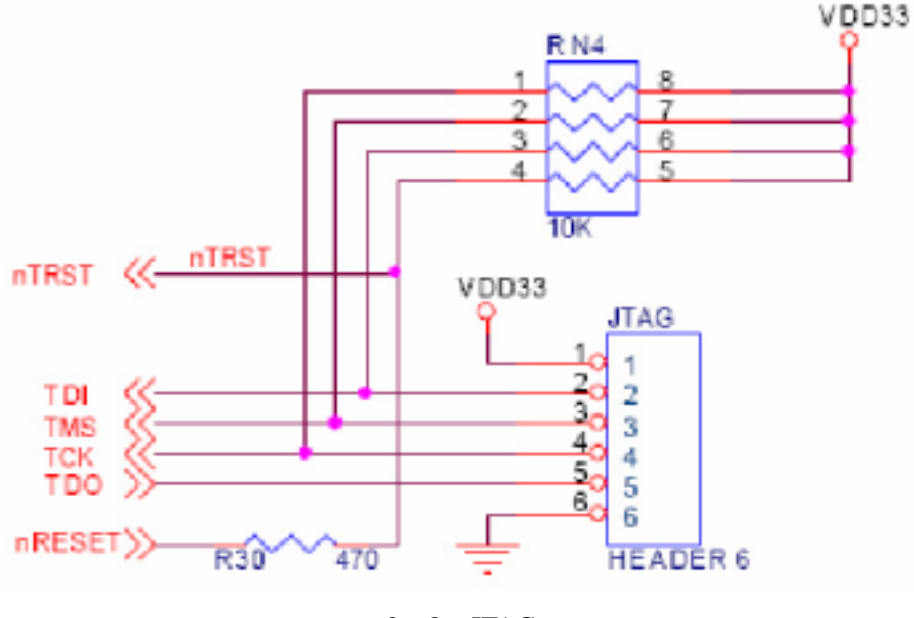

图 2.8 JTAG 接口

用户可以 JTAG 下载头通过 JTAG 接口来下载程序到 NorFlash 或 NandFlash,由于 JTAG 下载头下载程序的速度很慢,所以只适合下载一些像 bootloader 这样的小程序或 ADS 编译 出来的一些应用程序,操作系统的镜像文件不适合通过 JTAG 下载头来下载,而要通过以太 网接口来下载。JTAG 接口还可以接 ARM 仿真器,配合 ADS 开发环境来调试一些用户程序。

下载 u-boot.bin 使用 JTAG 下载头的连接方法见下图:

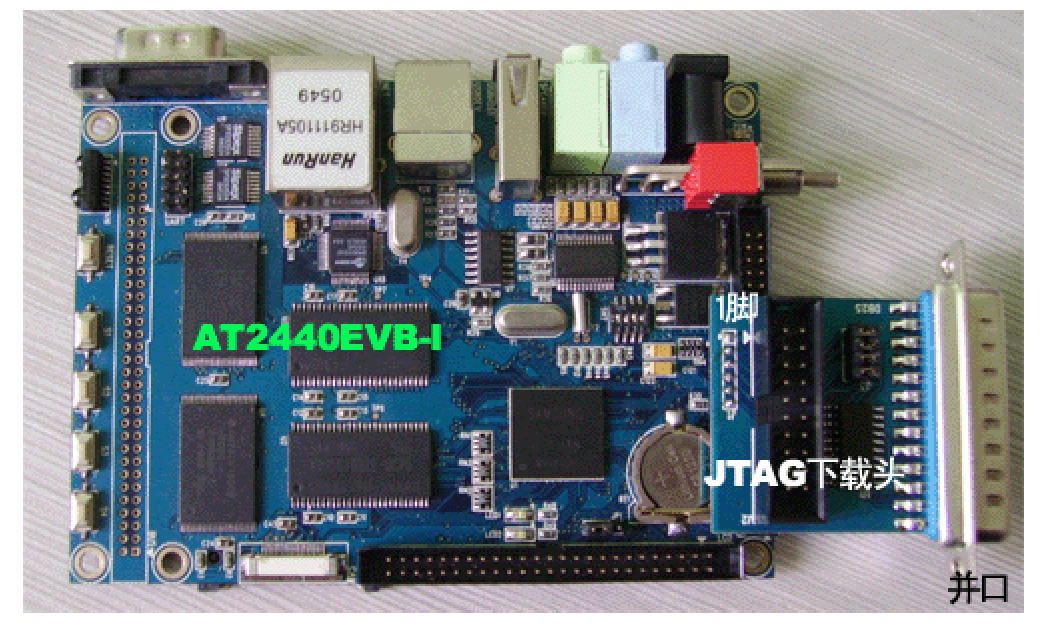

开发板与仿真器连接,使用另一个 6PIN 转 20PIN 的转换板。连接方法见下图:

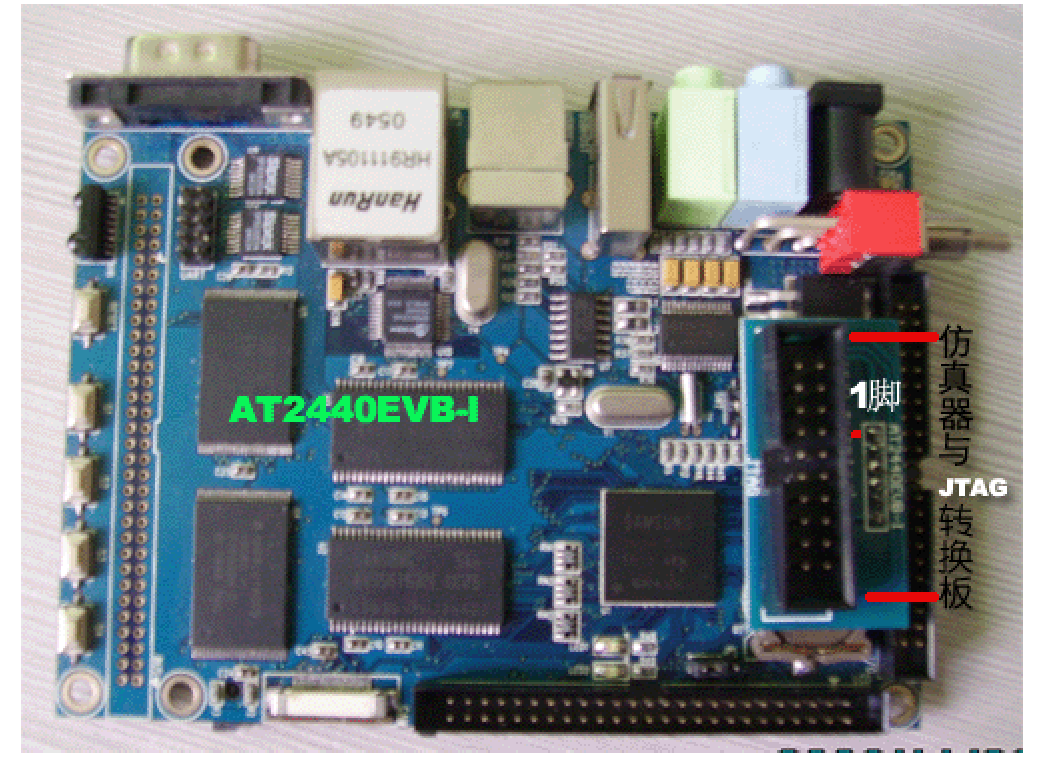

# 2.2.14 拨码开关

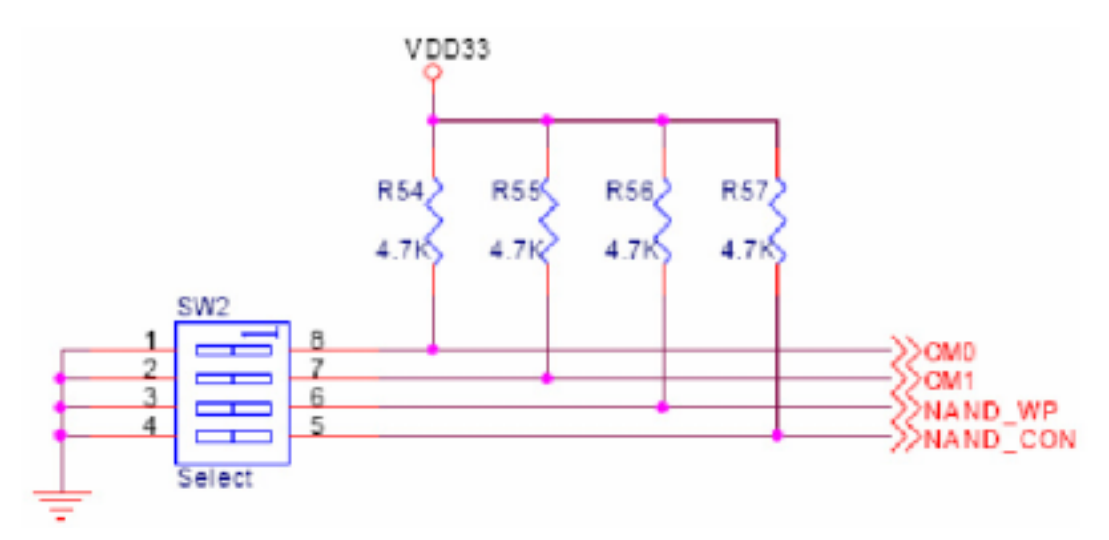

图 2.9 拨码开关的设置

开发板上有一个四位的拨码开关,默认的配置是开关1和3在"ON"的位置,开关2 和4在"OFF"的位置。OM0和OM1的配置如下:

| OM[1:0]    | 启动方式              |                                 |
|------------|-------------------|---------------------------------|
| 00:        | Nand boot         | ——NandFlash 启动                  |
| 01:        | Halfword (16-bit) | ——NorFlash 启动(默认启动方式)           |
| 10:        | Word (32-bit)     |                                 |
| 11:        | Test Mode         |                                 |
| NADN_WP 信号 | 是 NandFlash 的写保护信 | 言号, Nand_CON 是 NandFlash 的配置信号。 |

### 三、如何使用 AT2440EVB-1 开发板

# 3.1 启动系统

AT2440EVB-1 开发板预装 WinCE 系统。打开超级终端,波特率设置为 115200,硬件为无,其它为默认,将端口设置如下:

| :0■1 尾性            |        | 2       |
|--------------------|--------|---------|
| 端口设置               |        |         |
| 每秒位数 (B):          | 115200 | ~       |
| 数据位(@):            | 8      | ~       |
| 奇偶校验(2):           | 无      | ~       |
| 停止位 (S):           | 1      | ~       |
| 数 <b>据</b> 流控制 @): | 无      |         |
|                    | 还原为    | 」默认值(B) |
|                    | 确定 取消  | 应用(4)   |

## 图 3.1 超级终端设置

接上 3.5'LCD, 连上串口线, 插上 5V 直流电源, 打开电源开关, 在超级终端里能看到 WinCE 的启动信息, 同时在 LDC 上能看到 WinCE 的启动画面。

#### 3.2 以太网测试

插上网线,在"控制面板"的"网络和拨号连接"里设置好 IP 地址,就可以上网浏览 网页了。设置好的 IP 地址断电后可保存,此为我们系统的优点之一,其它开发板大部分没 有完成此功能。

#### 3.3 录放音测试

插上麦克和音箱,进入"我的电脑"里的"windows"目录,打开"recorder.exe",就可以进行录音和放音的测试。

### 3.4 摄像头测试

如果用户有 OV7660 的摄像头模块,在系统上电前将摄像头模块接上,等 WinCE 系统 启动后,进入"我的电脑"里的"windows"目录,打开"CameraTEST.exe",点击"Play" 按钮,就可以进行摄像头的测试了,在 LCD 上会显示摄像头捕捉到的图像。

#### 3.5 USB 同步测试

要进行 USB 同步测试,首先要在 PC 机上安装同步软件 Activesync(在光盘的工具软件 目录里面)。在开发板上进入"控制面板",打开"网络和拨号连接",打开"新建连接",选 择"直接连接",点击"下一步",在设备里选择"SC2440 USB Cable", 然后点击"完成", 就会出现一个"我的连接"。接着打开"控制面板"里的"PC 连接",点击"更改连接",选 择刚才新建的那个"我的连接",点击"OK",回到"PC 连接属性"的菜单,再点击"OK", 则开发板上的设置完成。插上 USB 电缆,则 PC 端会提示找到新硬件,选择"否,暂时不", 点击"下一步"

| 找到新的硬件向导                                                                                                    |                                                                                       |
|----------------------------------------------------------------------------------------------------|---------------------------------------------------------------------------------------|
|                                                                                                    | 欢迎使用找到新硬件向导                                                                           |
|                                                                                                    | Windows 将通过在计算机、硬件安装 CD 或 Windows<br>Update 网站(在您允许的情况下)上查找来搜索当前和更<br>新的软件。<br>阅读隐私策略 |
|                                                                                                    | Windows 可以连接到 Windows Update 以搜索软件吗?                                                  |
| Andre                                                                                                    | ○是,仅这一次(1)                                                                            |
| A Hitsey Hitsey                                                                                                    | <ul> <li>○ 是,这一次和每次连接设备时(E)</li> <li>③ 否,暂时不(E);</li> </ul>                           |
| E HERRICHTON                                                                                                    |                                                                                       |
| States and a state of the state of the state | 单击"下一步"继续。                                                                            |
|                                                                                                    |                                                                                       |
|                                                                                                    | 〈上一步(12) 下一步(12) > 取消                                                                 |

选择"从列表或指定位置安装",点击"下一步"

| 找到新的硬件向导 |                                                                  |
|----------|------------------------------------------------------------------|
|          | 这个向导帮助您安装软件:<br>USB Device<br>如果你的硬件带有安装 CB 或效您,请现在将             |
|          | 终期望向导做什么?                                                        |
|          | <ul> <li>○ 自动安装软件(推荐)(1)</li> <li>● 以列表或指定位置安装(高级)(5)</li> </ul> |
|          | 要继续,请单击"下一步"。                                                    |
|          | < 上一步 (8) 下一步 (8) > 取消                                           |

选择"在搜索中包括这个位置",找到光盘中的"工具软件\USB 驱动\WinCE 下与 PC 同步的 USB 驱动 "目录,点击"下一步"

| 清选择您的            | 的搜索和安装选项。                                                                    |
|------------------|------------------------------------------------------------------------------|
| ④在这              | 些位置上搜索最佳驱动程序(2)。                                                             |
| 使用到的             | 下列的复选框限制或扩展默认搜索,包括本机路径和可移动媒体。会安装找<br>最佳NG动程序。                                |
| E                | ] 搜索可移动媒体 (軟盘、CD-ROM) (8)                                                    |
|                  | 在搜索中包括这个位置 (2)                                                               |
|                  | D:\tools\USB驱动\wince下与PC同步的USB驱动 🗸 [浏览化)                                     |
| 〇 不要<br>选择<br>动程 | 搜索。我要自己选择要安装的驱动程序 @)。<br>这个选项以便从列表中选择设备驱动程序。Windows 不能保证您所选择的驱<br>序与您的硬件最匹配。 |
|                  |                                                                              |

选择 " 仍然继续 "

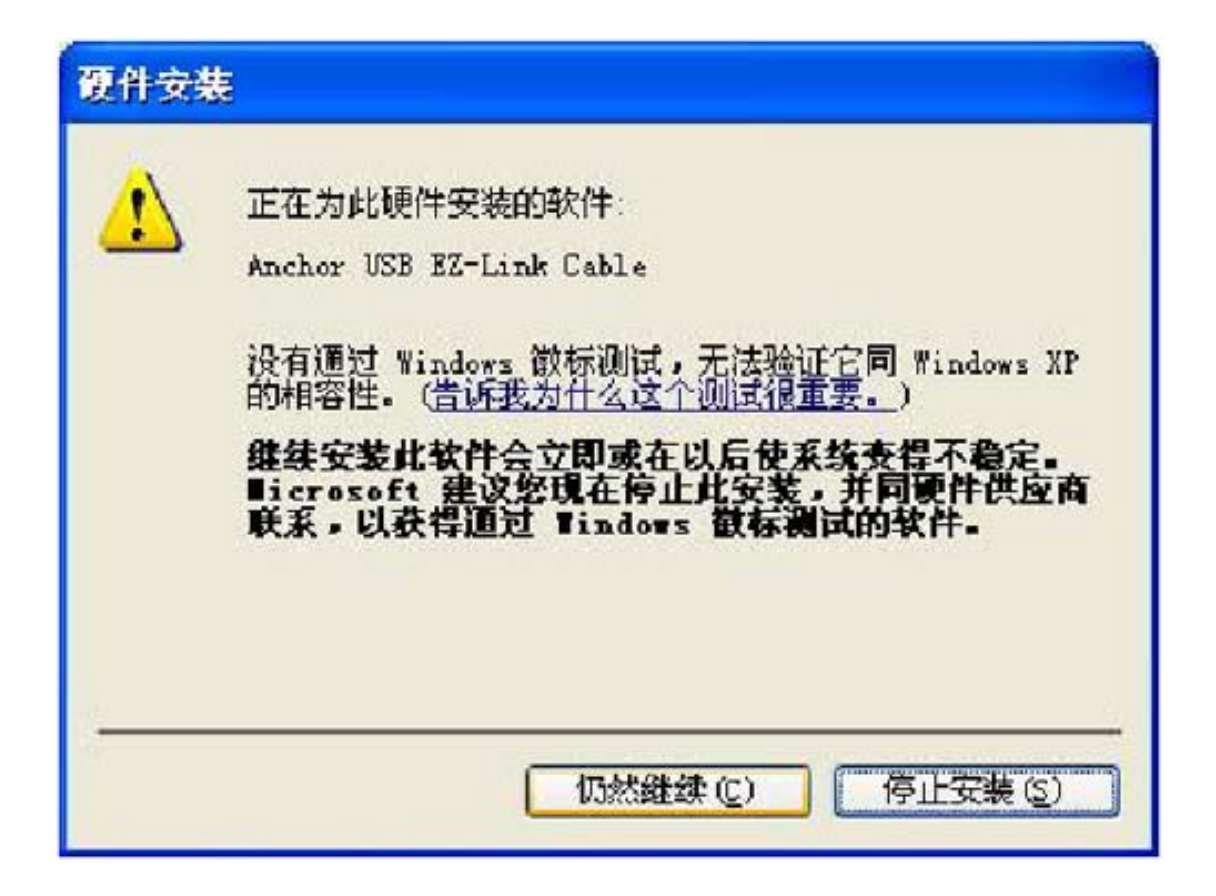

点击"完成"

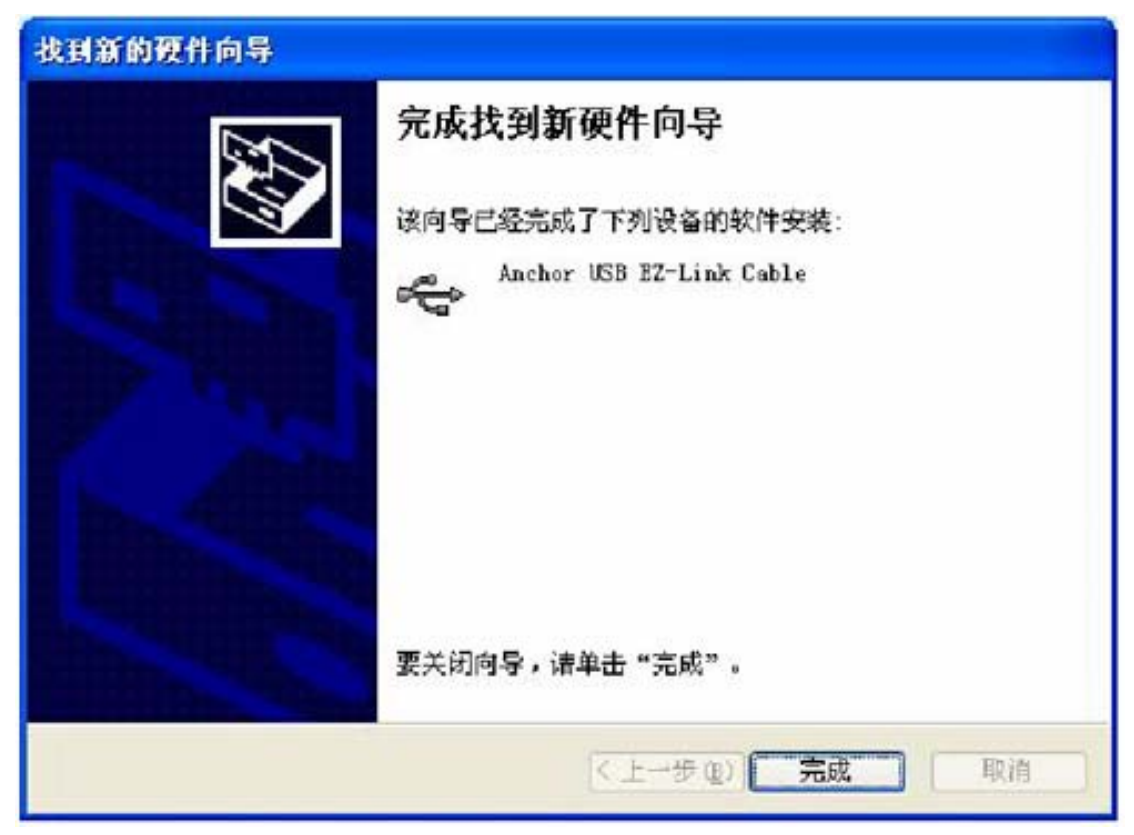

则 PC 端与 USB 设备同步的驱动安装完成。这时同步软件 Activesync 会自动打开

| 🖶 Licrosoft ActiveSync  |          |
|-------------------------|----------|
| 文件(2) 視图(2) 工具(2) 帮助(3) |          |
| 🕣 AF 🎯 ARTA 🦻 AR        |          |
| 来宾                      |          |
| 已连接                     | C        |
|                         | 隐藏详细信息 🛠 |
| 信息类型 状态                 |          |
|                         |          |
|                         |          |
|                         |          |
|                         |          |

点击"浏览",就会弹出开发板上"我的电脑"中的内容

| 🔋 移动设备                                       |                                                                                                    |          |
|----------------------------------------------|----------------------------------------------------------------------------------------------------|----------|
| 文件(E)编辑(E) 查看(Y) 收調                          | 数(A) 工具(I) 帮助(A)                                                                                                    | <b>.</b> |
| 🜀 fill - 🕤 - 🏂 🔎                             | 搜索 🍺 文件来 🎹・                                                                                                    |          |
| 地址 ① 🕗 移动设备                                  | × 1                                                                                                    | > 转到     |
| 其它位置<br>② 我的电脑<br>④ 我的文档<br>● 共享文档<br>● 阿上邻居 | Application       Documents       My         Data       and Se       Documents         Program       Recycled       Resident         Files       Recycled       Resident |          |
| 详细信息                                         | SDMEM Temp Windows<br>阿络 控制面板                                                                                                    |          |